# 🖞 immersion

## TouchSense® Haptic Development Kit for Mobile Games

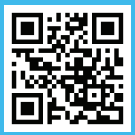

The Haptic Effect Preview App is used to preview – or feel – all the haptic effects that are included in Immersion's TS Gaming SDK. Experience the library of over 120 pre-designed haptic effects prior to implementing it into your application.

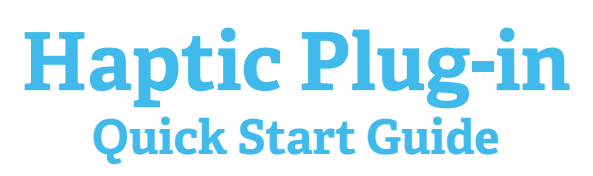

M

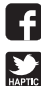

/ImmersionDeveloper

@HapticsDev

blog.immersion.com

50 Rio Robles, San Jose, CA 95134 immersion.com | devtools@immersion.com

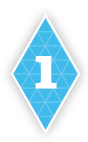

### **Configure Your App to Use UHL**

- Download the latest Marmalade plug-in included in the TS Gaming SDK at: touchsense.com/developers and unzip the package to your location of choice.
- 2. Add the relative path to the s3eUHL.mkf to your project's .mkb under subprojects.

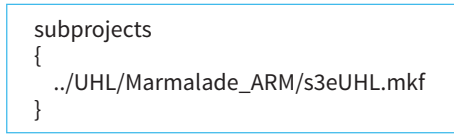

 Add the header file, s3eUHL.h to your source. This header file contains symbolic names for the haptic effects, like SHARP\_CLICK\_100, as well as declaration for the functions that allow for haptic playback.

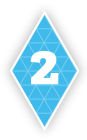

## **Instantiate a Haptic Object**

In the source code for your game, instantiate a haptic object as shown. In order to to initialize UHL, you will need to provide an Immersion provided username and password. If a DNS is not provided, NULL can be passed in instead.

UHL\_Init("username", "password", "DNS");

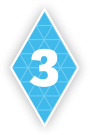

### Play & Stop a Haptic Effect

You can now play an effect:

#### UHL\_PlayEffect (SHARP\_CLICK\_100);

And stop the effect currently playing. Also how to terminate UHL:

#### UHL\_StopEffects();

//If haptics will no longer be used, invoke the following function. UHL\_Terminate();

#### ★ Give Immersion Credit

Add **"Enhanced with Immersion Tactile Effects"** into your Google Play / App Store description.